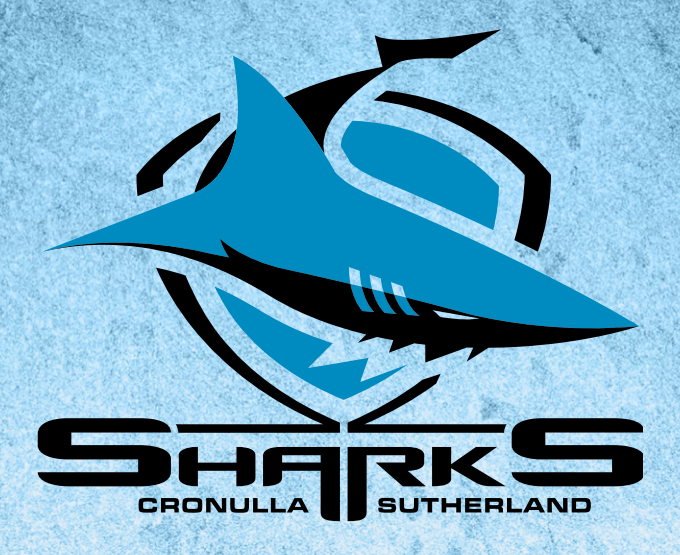

# 2024 CRONULLA SHARKS **MEMBER'S GUIDE**

## UPDATING YOUR CARD DETAILS

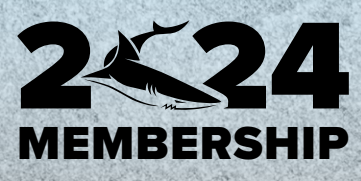

## UPDATE YOUR CARD DETAILS

### **1.** Log into your Member account via the Ticketek Portal

|                                                                                                    | HOME INFORMATION MY ACCOUNT 🌹                                              |
|----------------------------------------------------------------------------------------------------|----------------------------------------------------------------------------|
| Forgotten your password?                                                                                                    | Member login                                                               |
| If you forgotten your password or logging in for the first time,<br>please use the reset password button to activate your account.<br>RESET PASSWORD | Please sign in to manage your account.<br>Username<br><mark>2923724</mark> |
| Not a member yet? - Please choose a membership package to suit your needs and follow the steps to register your details.                             | Password<br>Forgotten your password?                                       |

- 2. Hover on the "My Account" tab, and in the drop-down section select "Payment Details"
- 3. The below page will appear, here you can add or change your card details.

| Payment details<br>Securely save a credit/debit card to your account to<br>make purchasing even faster. Your saved details will<br>pre-populate whenever you are logged in and buying<br>packages so all you need to enter is the CVC security<br>code on your card to complete your purchase.<br>Add your credit/debit card or edit your current account<br>details. | Card type •<br>Mastercard Visa American Express Card no • |
|----------------------------------------------------------------------------------------------------|-----------------------------------------------------------|
|                                                                                                    | Name on card *                                            |
|                                                                                                    | мм ~ үүүү ~                                               |
|                                                                                                    | SAVE                                                      |

### 4. Once you have updated your card details, select the "Save" button

| Payment details<br>Securely save a credit/debit card to your account to<br>make purchasing even faster. Your saved details will<br>pre-populate whenever you are logged in and buying<br>packages so all you need to enter is the CVC security<br>code on your card to complete your purchase.<br>Add your credit/debit card or edit your current account<br>details. | Card type •<br>Mastercard Visa American Express<br>Card no • |
|----------------------------------------------------------------------------------------------------|--------------------------------------------------------------|
|                                                                                                    | Name on card *                                               |
|                                                                                                    | Expiry date •                                                |
|                                                                                                    | мм ~ үүүү ~                                                  |

SAVE

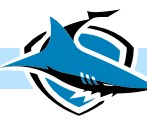